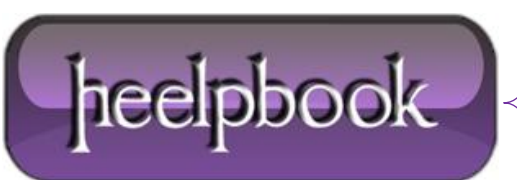

Date: 12/08/2012 Procedure: How can I disable SMB 2.0 on a Windows client? Source: LINK Permalink: LINK Created by: HeelpBook Staff Document Version: 1.0

## HOW CAN I DISABLE SMB 2.0 ON A WINDOWS CLIENT?

To disable the use of **Server Message Block** (SMB) **2.0** protocol on a Windows client, perform the following:

- Start the registry editor (*regedit.exe*).
- Move to: HKEY\_LOCAL\_MACHINE\SYSTEM\CurrentControlSet\Services\LanmanServer\Parameters.
- From the Edit menu, select New, DWORD value.
- Enter a name of **Smb2** and press **Enter**.
- Double-click the new value and set to 0 to disable **SMB 2**. Set to 1 to enable.
- Reboot the machine.

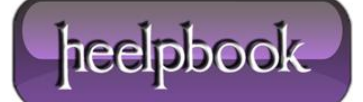